## **CREATING USER ID AND PASSWORD : NOTA PENTING**

# NOTA PENTING SEBELUM MEMULAKAN PROSES "CREATE USER ID & PASSWORD"

- Sebelum meneruskan proses untuk "Create User ID & Password" sila pastikan anda menggunakan <u>Internet Explorer 8 (IE8) atau Internet Explorer 9 (IE9) sahaja</u>. Ini kerana sistem SAP yang digunapakai hanya bersesuaian (compatible) dengan IE8 dan IE9 sahaja.
- Sekiranya Internet Explorer anda bukan versi IE8/IE9, sila **"uninstall"** Internet Explorer anda dan muat turun (download) IE8/IE9 di URL berikut:-
- (IE8) : <u>http://www.microsoft.com/en-us/download/internet-explorer-8-details.aspx</u>
- (IE9) : <u>http://windows.microsoft.com/en-us/internet-explorer/ie-9-worldwide-languages</u>

#### Keperluan yang lain:

- Setting : Tool Compatibility View
- Java: version 1.6
- Windows 7 atau Windows XP

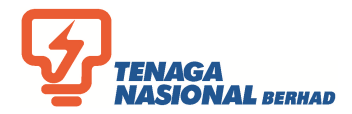

#### **CREATING USER ID AND PASSWORD : NOTA PENTING**

# NOTA PENTING SEBELUM MEMULAKAN PROSES "CREATE USER ID & PASSWORD

• Bagi memastikan versi Internet Explorer anda, sila rujuk gambar di bawah:

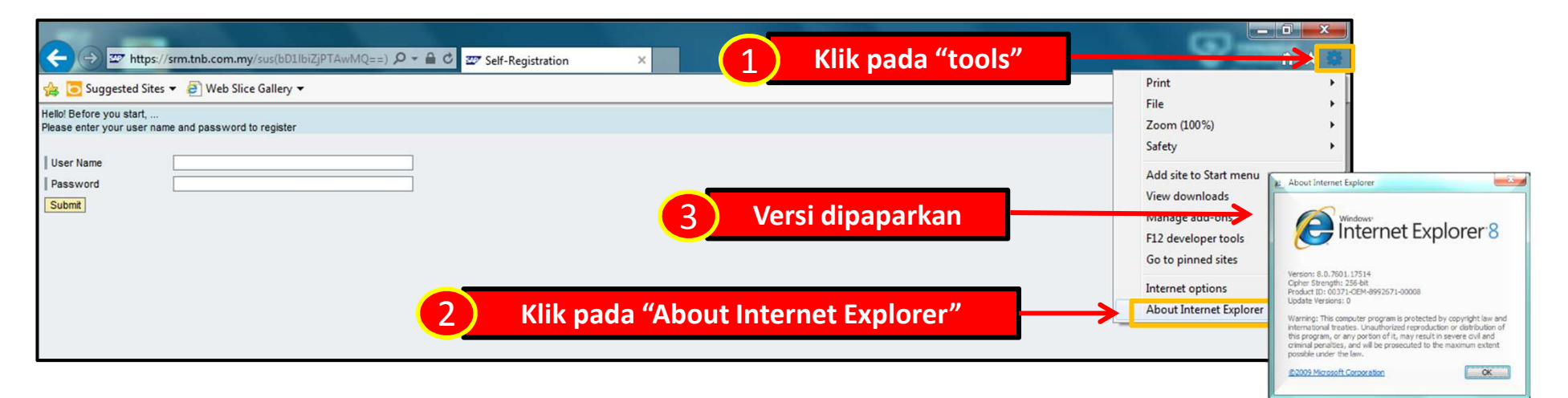

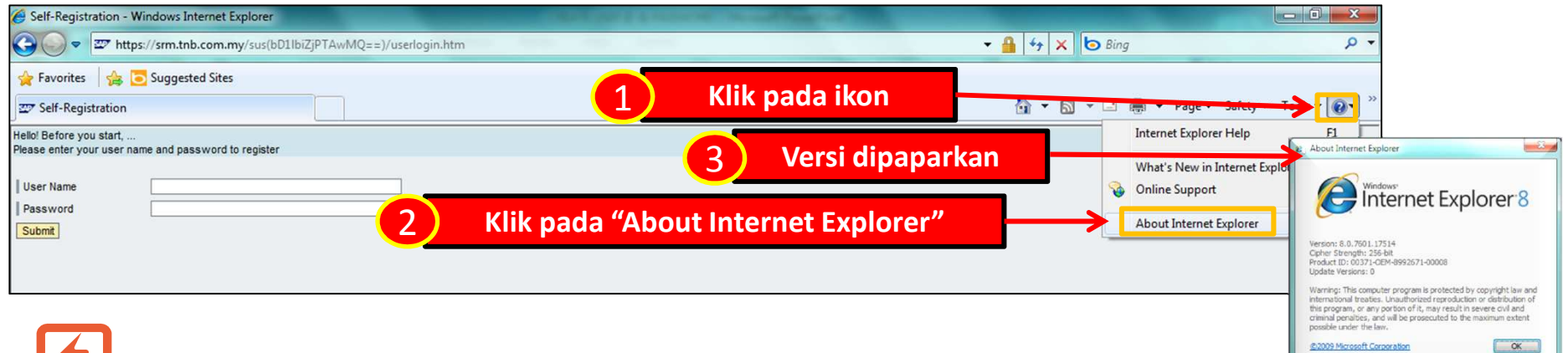

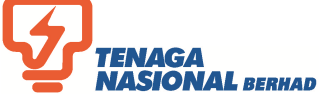

#### **"SUPPLIER" TERIMA 2 EMAIL DARIPADA TNB**

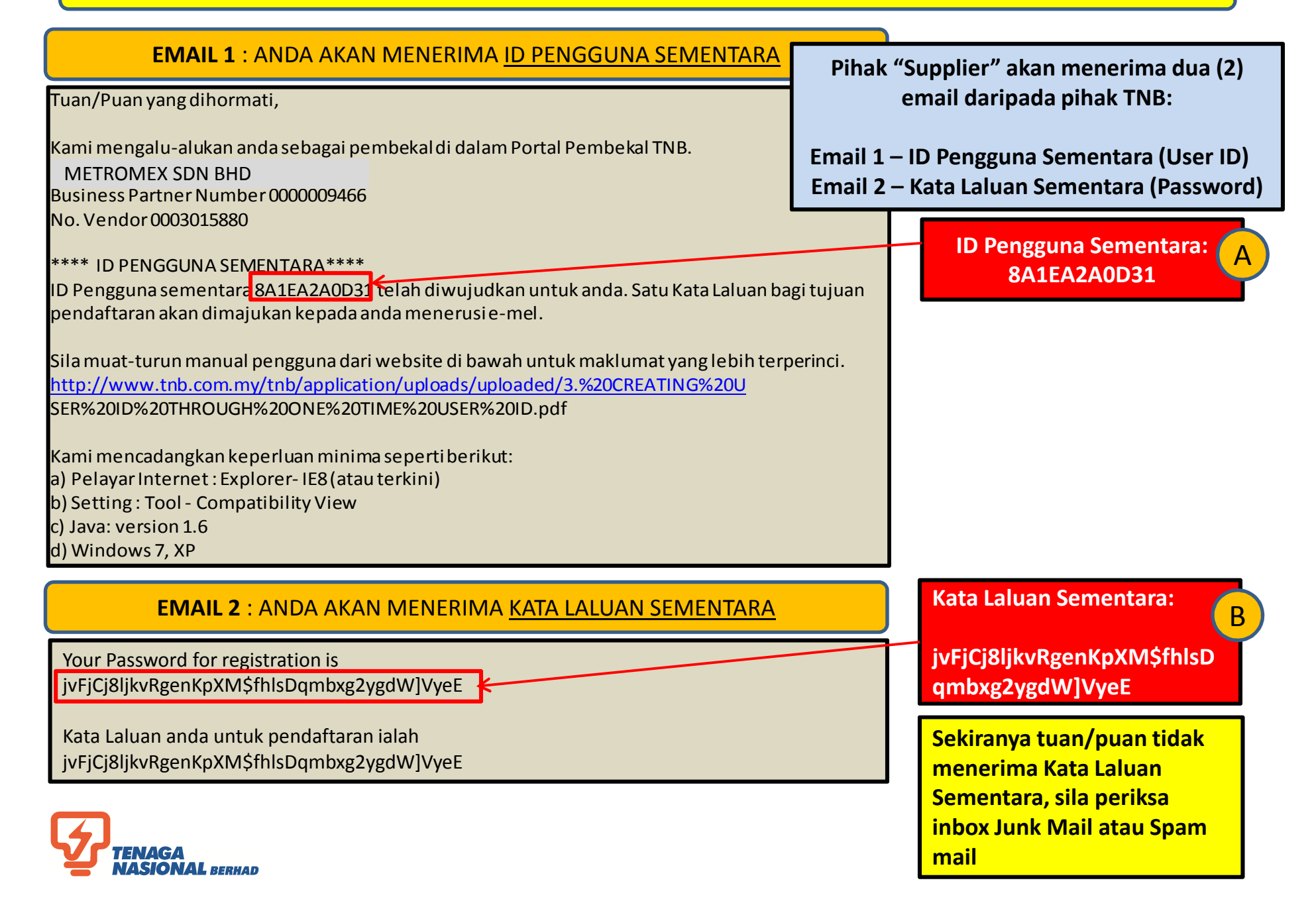

### MEMASUKKAN TEMPORARY USER ID & PASSWORD UNTUK AKSES KE "SUPPLIER SELF-REGISTRATION"

| Self-Registration - Windows Internet Explorer           Image: Self-Registration - Windows Internet Explorer           Image: Self-Registr | Pergi ke URL berikut:                                                                                 |
|----------------------------------------------------------------------------------------------------|----------------------------------------------------------------------------------------------------|
| File Edit View Favorites Tools Help                                                                                                    | P Portal 27 DEV-SAP Portal 2 DEV-SAP Netweaver Vendor 27 Work Overview (2) 2 DEV-ROS Supplier Self-Re |
| Self-Registration                                                                                                    | 🔓 🔹 🖾 🖛 🔹 Page 🔹 Safety 🕶 Tools 🕶 😵 🖛                                                                 |
| Helki Before you start,<br>Please enter your user name and password to register<br>User Name<br>Password<br>Submt                                                                                                    | "Copy and Paste" ID Pengguna<br>Sementara (A) dan Kata Laluan<br>Sementara (B)                        |
| Tekan butang "Submit 3                                                                                                    |                                                                                                    |

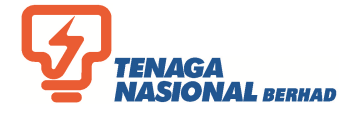

#### **MELENGKAPKAN BORANG ELEKTRONIK "SELF-REGISTRATION"**

| G Self-Registration - V                                                                                           | Windows Internet Explorer                                                                                         | And in case of the local division of the local division of the loc | frame, sector or the life through that                                                                                                    | _ 6 X               |
|----------------------------------------------------------------------------------------------------|----------------------------------------------------------------------------------------------------|----------------------------------------------------------------------------------------------------|----------------------------------------------------------------------------------------------------|---------------------|
| 😋 🔵 🗢 🖻 http                                                                                                    | o//susstg01.hq.tnb.com.my.8000/sap(bD1/b                                                                          | ZjPTQwMA==)/bc/bsp/sap/srmsus_self                                                                                                    | reg/userselfreg.htm?sap-params=cmVnaWQ9NzVIRkI2QjgwNTEIMjAIN2II. 🔹 🗟 🏘 🗙 👂 Search the web (Babylon)                                        | <del>،</del> م      |
| File Edit View                                                                                                    | Favorites Tools Help                                                                                              |                                                                                                    |                                                                                                    |                     |
| 👷 Favorites 🔮                                                                                                    | 🚛 📄 Supplier Self-Registration 🖅 QAS-Ri                                                                           | OS FORM Logon 😅 QAS-ROS FORM 11                                                                                                    | 11ME 🖅 QAS-SAP Portal 🖅 DEV-SAP Portal 📄 DEV-SAP Netweaver Vendor 🖅 Work Overview (2) 🝺 DEV-ROS Supplier Self                              | /-Re                |
| Self-Registration                                                                                                 |                                                                                                    |                                                                                                    | 🛅 🕶 🖾 🖷 💌 Page 🕶 Safety                                                                                                    | • Tools • 🔞 •       |
| Helol Before you start,<br>You will be created as a<br>Prerequiste for this is the<br>Fields indicated with a * r | n administrator for your company with the follow<br>at your company has been registered with us<br>nust be filled | ng registration                                                                                                    | Penuhkan ruang mandatori seperti CONTOH berikut:                                                                                           |                     |
| *User Name                                                                                                    | METROMEX                                                                                                    |                                                                                                    | i Usor namo (www.udkan.vang.haru) : METPOMEV                                                                                               |                     |
| Password                                                                                                    | *****                                                                                                    |                                                                                                    |                                                                                                    | (4)                 |
| Confirm Password                                                                                                  | *****                                                                                                    |                                                                                                    | ii. Password (wujudkan yang baru) : ROS45678                                                                                               |                     |
| FormOfAddr                                                                                                    | Mr.                                                                                                    |                                                                                                    | iii Confirm New Password · ROS45678                                                                                                    |                     |
| First Name                                                                                                    | ZNADNE                                                                                                    |                                                                                                    |                                                                                                    |                     |
| #Last Name                                                                                                    | ZIDANE                                                                                                    |                                                                                                    |                                                                                                    |                     |
| E-Mail Address                                                                                                    | NIZAM29@TELITLCOM                                                                                                 |                                                                                                    |                                                                                                    |                     |
| Country                                                                                                    | Malaysia                                                                                                    |                                                                                                    |                                                                                                    |                     |
| Language                                                                                                    | English                                                                                                    |                                                                                                    | Kemaskinikan data dan maklumat yang lain 🦱                                                                                                 |                     |
| Telephone                                                                                                    | +80388889666                                                                                                    |                                                                                                    |                                                                                                    |                     |
| Fax                                                                                                    |                                                                                                    |                                                                                                    | bagi mewujudkan Administrator bagi S                                                                                                    | )                   |
| Position                                                                                                    |                                                                                                    |                                                                                                    | svarikat anda.                                                                                                    |                     |
| Department                                                                                                    |                                                                                                    |                                                                                                    |                                                                                                    |                     |
| Date Format                                                                                                    | DD.MM.YYYY                                                                                                    |                                                                                                    |                                                                                                    |                     |
| Decimal Format                                                                                                    | 12.345.687,90 💌                                                                                                   |                                                                                                    | Nota : Hanva seorang "Administrator sahaja                                                                                                 |                     |
| Time Zone                                                                                                    | UTC+08                                                                                                    |                                                                                                    |                                                                                                    |                     |
| Data Privacy Statemen<br>Your use of the service (                                                                | t<br>provided by this website shall be subject to the le                                                          | ws of Malaysia and these terms of use.                                                                                                    | bolen diwujudkan.                                                                                                    |                     |
| TNB reserves the right to<br>so that you will be appris                                                           | alter or amend the contents of the website and<br>ed of any changes.                                              | hese terms at any instance without any pric                                                                                                    | r notice to you and you are deemed to accept any such alterations and amendments that will occur at any instance. Please review these term | s from time to time |
| Done                                                                                                    |                                                                                                    |                                                                                                    | Mainternet   Protected Mode: Off                                                                                                    | + # 100% +          |

# Nota : Anda akan menukar **User ID** sekali sahaja. Manakala **Password** pula, anda dikehendakki menukar sebanyak dua kali (**Pertama** di Skrin Self Registration dan kali **kedua** di Supplier Portal)

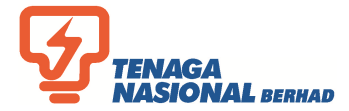

#### DISCLAIMER

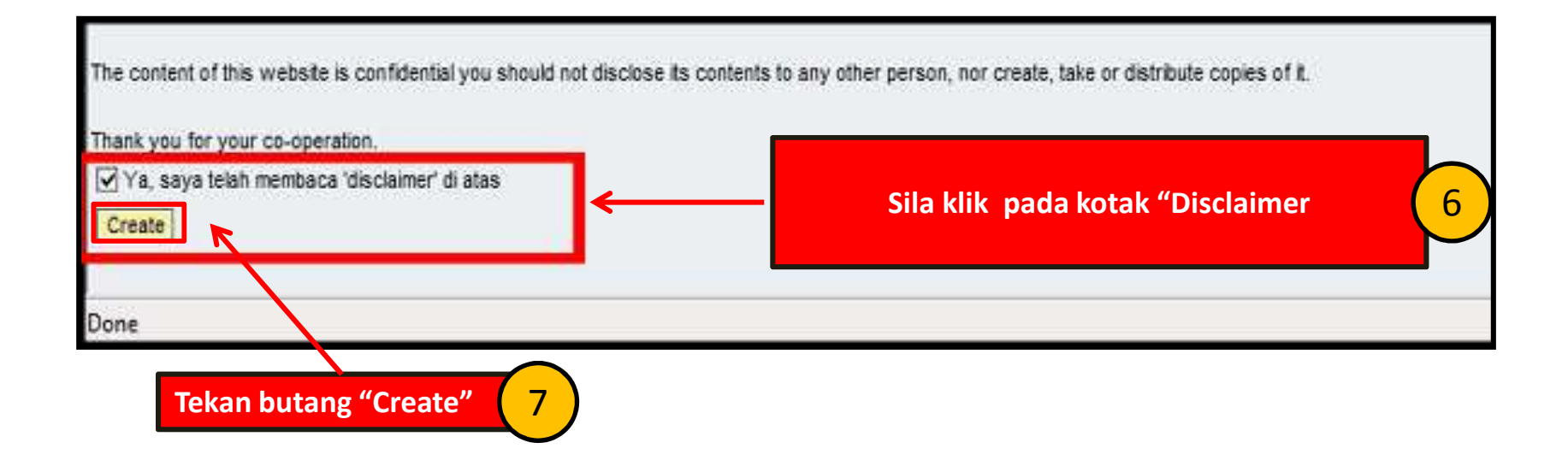

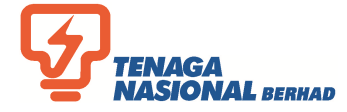

#### PAPARAN SKRIN "SUPPLIER PORTAL"

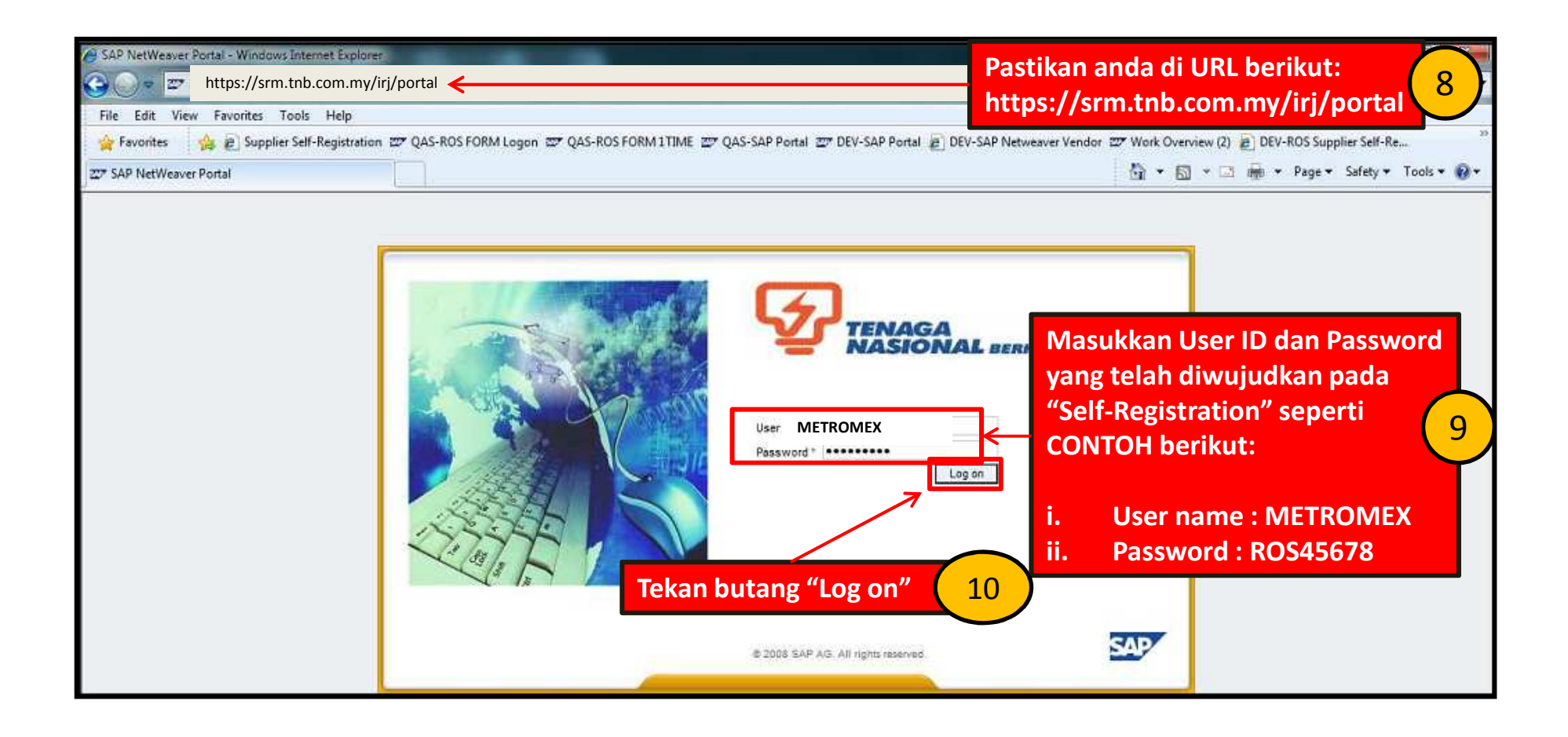

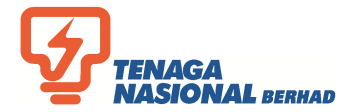

# SKRIN "CHANGE PASSWORD"

| SAP NetWeaver Portal - Windows Internet Explorer                                               | P Search the web (Babylon)                                                                                                    |    |
|------------------------------------------------------------------------------------------------|----------------------------------------------------------------------------------------------------|----|
| File Edit View Favorites Tools Help                                                            |                                                                                                    |    |
| 👷 Favorites 🛛 🎪 🖉 Supplier Self-Registration 🕮 QAS-ROS FORM Logon 😅 QAS-ROS FORM 1TIME 📰 QAS-S | AP Portal 💯 DEV-SAP Portal 😰 DEV-SAP Netweaver Vendor 💯 Work Overview (2) 🗿 DEV-ROS Supplier Self-Re                                                                                                    |    |
|                                                                                                | Masukkan User ID yang sama.                                                                                                    |    |
|                                                                                                | Were assword   Confur Password Confur Password < | .1 |
| Tekan butang "Change" 1                                                                        | 2 <sup>Ad. All rights reserved</sup> (wujudkan password : METR123                                                                                                    |    |
|                                                                                                | iv. Confirm Password : METR123                                                                                                    |    |

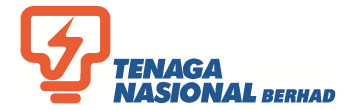

#### **SUPPLIER PORTAL WELCOME SCREEN**

| 🔗 Reports - SAP NetWeaver Portai - Windows Internet Explorer                                                                                                    | Contract Contractor                                                | - 0 ×                                                 |
|----------------------------------------------------------------------------------------------------|--------------------------------------------------------------------|-------------------------------------------------------|
| 🚱 🔵 💌 https://srm.tnb.com.my/irj/portal                                                                                                    |                                                                    | 🔸 🗟 👍 🗴 👂 Search the web (Babylon) 🛛 👂 🔸              |
| File Edit View Favorites Tools Help                                                                                                    |                                                                    |                                                       |
| 🙀 Favorites 🛛 🙀 🔊 Supplier Self-Registration 🖙 QAS-ROS FORM Logon 🖙 QAS-ROS FOI                                                                                                    | M 1 TIME 🖅 QAS-SAP Portal 🖅 DEV-SAP Portal 😰 DEV-SAP Netweaver Ven | ndor 🏧 Work Overview (2) 😰 DEV-ROS Supplier Self-Re 🦥 |
| 220 Dec 1 (10 M (10 M (1 |                                                                    | 🔄 👻 🔂 👻 📾 🕶 Page 🕶 Safety 🕶 Tools 🕶 🚱 🕶               |
| Welcome Mr. ZINADINE ZIDANE                                                                                                    |                                                                    | Policies and Procedures   Help   Log off              |
| Home RFx and Auctions Administration Messages                                                                                                    |                                                                    |                                                       |
| Overview   Personalization                                                                                                    |                                                                    |                                                       |
| Reports                                                                                                    |                                                                    | History_BackForward                                   |
| Detailed Navigation  No content availab Reports Tahniah, anda t mendaftarkan o                                                                                                    | elah berjaya<br>iri di TNB 13                                      |                                                       |
| Supplier Portal.                                                                                                    |                                                                    |                                                       |

Nota : Untuk makluman, tuan/puan tidak boleh membuat sebarang aktiviti pada Supplier Portal sehingga diberitahu kelak

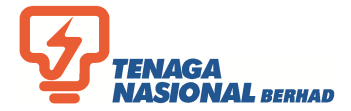

#### SILA HUBUNGI SCMS SERVICE DESK

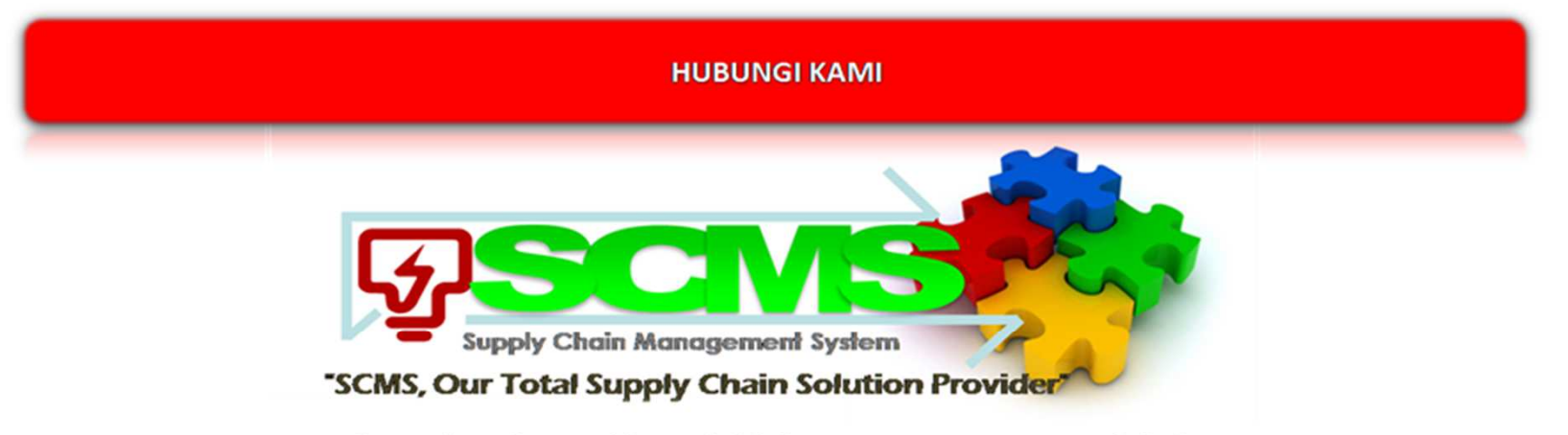

Untuk mendapatkan maklumat lebih lanjut mengenai SCMS, sila hubungi:

Supply Chain Management System (SCMS) Sourcing Controller Department, Procurement Division Aras 1, Bangunan Penjanaan Tenaga Nasional Berhad No. 129, Jalan Bangsar 59200 Kuala Lumpur.

> Hunting Line: 03-2296 5700 e-mail : scm\_service\_desk@tnb.com.my No. Faks : 03-2296 5638

http://www.tnb.com.my/suppliers.html

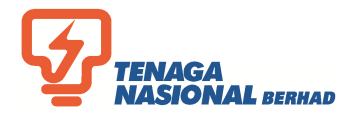